## Pour restaurer une sauvegarde ou éviter certains blocages de Windows vous devez baisser le niveau de sécurité de Windows en désactivant l'UAC puis redémarrer.

Aller dans la fenêtre "Exécuter".

La commande "Exécuter" n'est pas visible dans le menu Démarrer sur Windows 8. Il est nécessaire d'écrire "Exécuter" dans "Rechercher" pour y accéder.

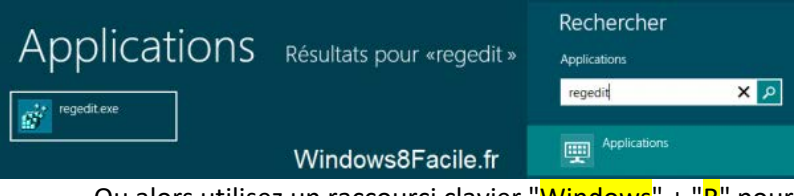

Ou alors utilisez un raccourci clavier "Windows" + "R" pour y accéder.

Dans la fenêtre "Exécuter" qui apparaît tapez "regedit", puis appuyer la touche "Entrée"

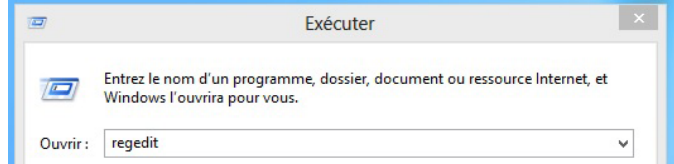

Naviguer dans l'arborescence de gauche de la base registres et aller dans le dossier ci dessous : HKEY LOCAL MACHINE\SOFTWARE\Microsoft\Windows\CurrentVersion\Policies\System

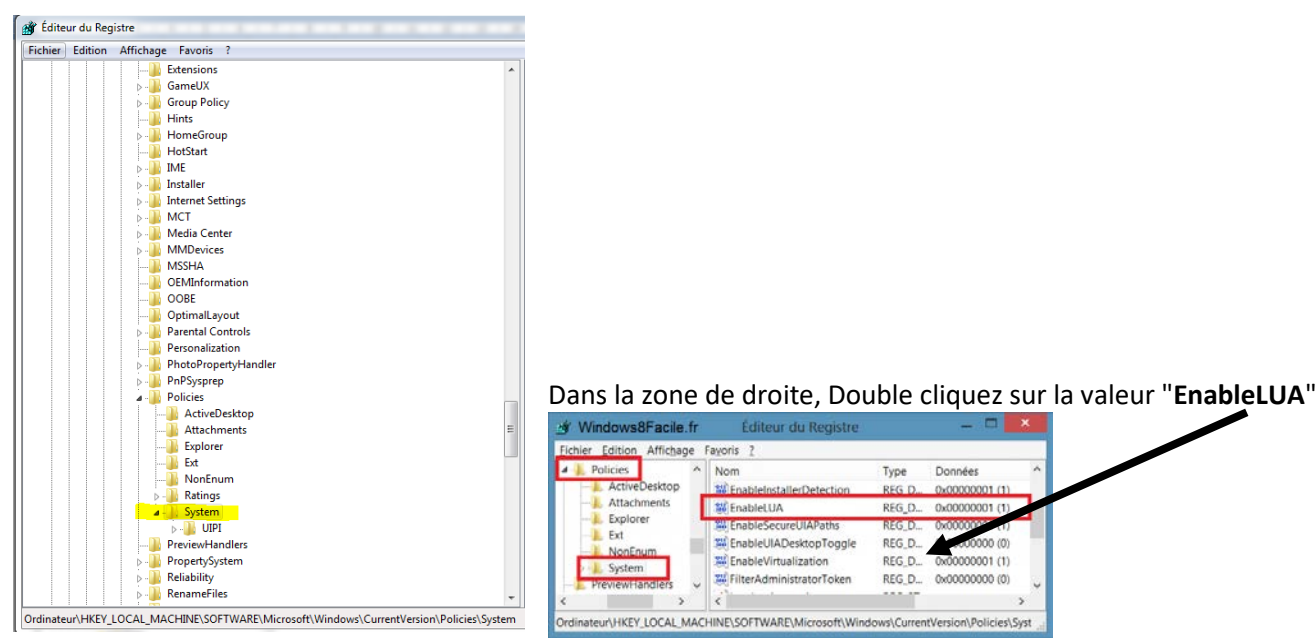

Modifier « EnableLUA » en passant sa valeur à « 0 » (zéro).

| Nom de la valeur:      |            | Nom de la valeur:   | Nom de la valeur: |  |
|------------------------|------------|---------------------|-------------------|--|
| EnableLUA              |            | EnableLUA           | EnableLUA         |  |
| Données de la valeur : | Base       | Données de la valeu | r: Base           |  |
| Vindows8Facile.fr      | OK Annuler |                     | OK Annuler        |  |

## Redémarrez pour désactiver le Contrôle de compte d'utilisateur Cliquez pour redémarrer cet ordi Redémarrer la machine.

Après avoir restauré votre sauvegarde, il est possible de laisser l'UAC désactivé.

Cela vous permettra de ne pas avoir à la désactiver à chaque fois que vous testerez votre sauvegarde.

Si vous souhaitez réactiver l'UAC (contrôle des comptes utilisateurs) il faut remodifier « EnableLUA » en remettant sa valeur à «1» afin de revenir à la position initiale.

Fayoris ?

11 Ena

畿 EnableLUA

EnableSecureUIAPath

EnableVirtualization

EnableUIADesktopToggle

# FilterAdministratorToken

Donnée

0x00000001 (1

0x00000000 (0)

0001 (1)

0-000000

Type

REG D

REG D

REG D.

REG D.

REG\_D ...

Affichage